# TROUBLESHOOTING COMMON ISSUES

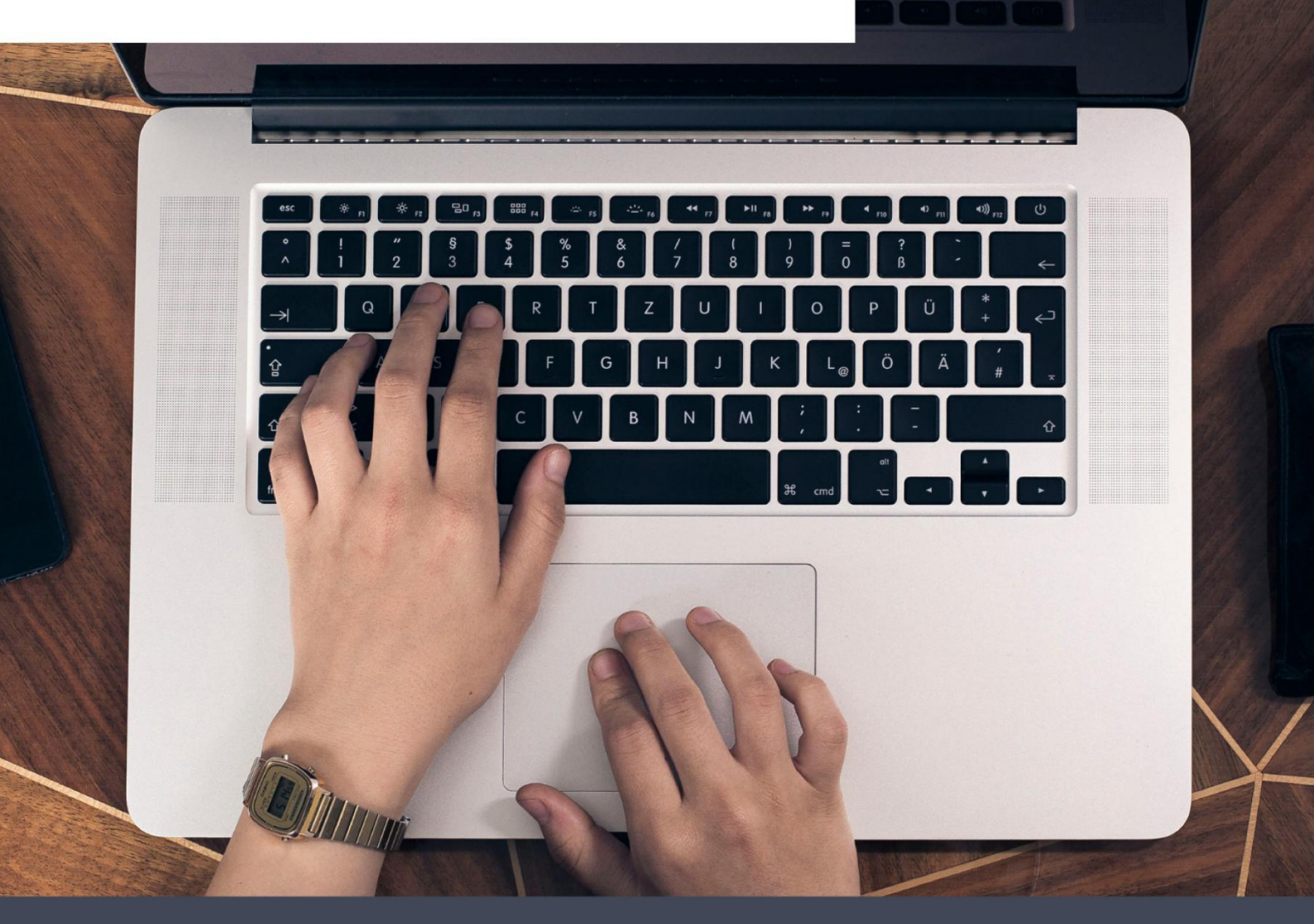

# 6XL Troubleshooting

Here are some tips for troubleshooting common issues.

Windows & MacOS

# Content

| 1. Print Quality Issues                              | 3  |
|------------------------------------------------------|----|
| 1.1 Poor printing quality                            | 3  |
| 1.2 White spots on label                             | 4  |
| 2. Label Issues                                      | 5  |
| 2.1 Printing blank labels                            | 5  |
| 2.2 Skipping labels or continuously feeding          | 6  |
| 2.3 I get horizontal label instead of vertical label | 8  |
| 2.4 Barcode is not printing clearly                  | 9  |
| 2.5 Paper jams or label prints only half and stops   | 10 |
| 2.6 Same label keeps printing                        | 12 |
| 3. Other Issues                                      | 12 |
| 3.1 Printer doesn't turn on                          | 12 |
| 3.2 Nothing happens with I try to print              | 13 |
| 3.3 Printer makes loud noise when printing           | 13 |
| 3.4 Why are the label sizes in millimeters?          | 15 |
| 3.5 There is a Spark                                 | 15 |

# Troubleshooting

# 1. Print Quality Issues

# 1.1 Poor printing quality

#### Reason ①: Cover is not completely closed

Firmly press the Cover to confirm that it has been completely closed.

#### Reason 2: Poor quality of label paper

The darkness of the label depends on the label manufacturer. High quality labels produce darker prints.

#### Reason ③: Margins and paper size

Please make sure the label size is correct before printing. If the content exceeds the label size, the printer may "shrink" the size to a smaller size resulting in faded content.

NOTE: If you are printing 4 x 6 inches labels, the sample 4 x 6 inches label should take up the full width and height of your label.

#### Reason ④: Print density and speed

Follow these steps to set up print density and speed.

#### For Mac:

Open desired file and printing

-> Select "Printer Features" in "Print", then you can change the "Darkness" (0-15) and "Speed" (0-10)

(Larger number means higher Darkness)

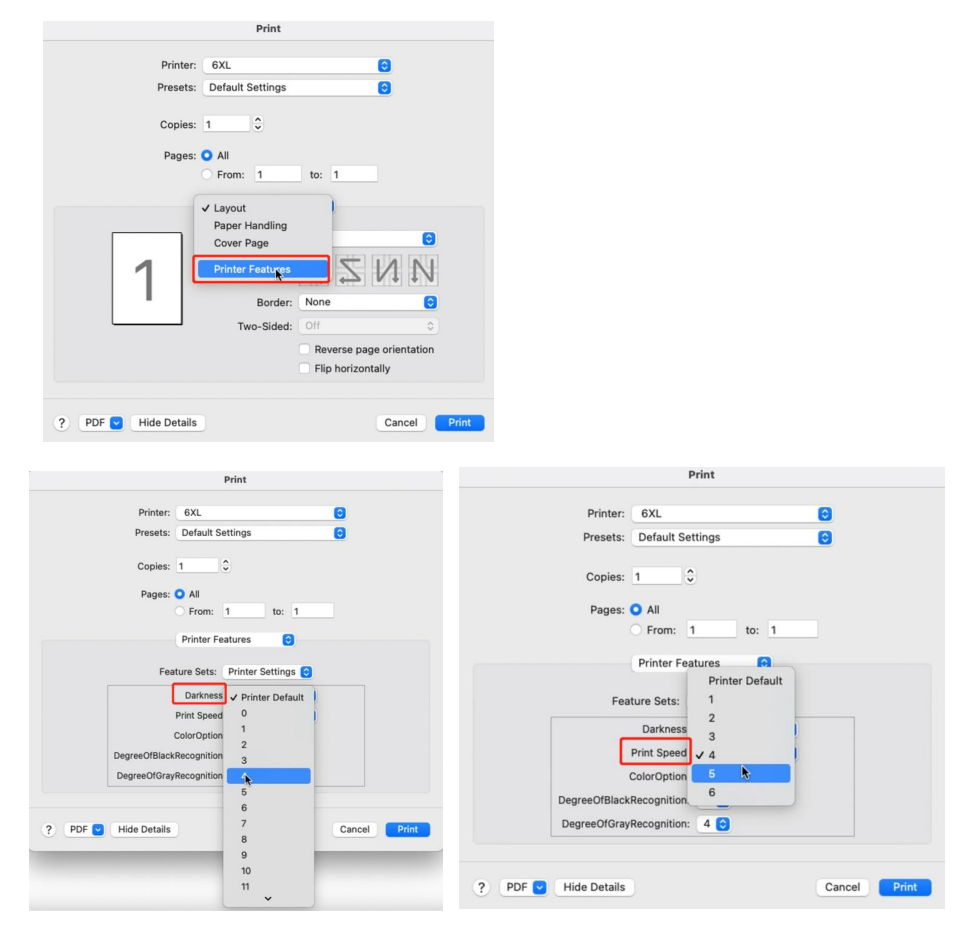

#### For Win:

-> Go to "Control panel" -> "Devices and Printers" (Right click on "This PC" , choose "Properties", then click on "Control panel"-> "Devices and Printers")

|     | PDF                                           |                                                                             |                      |              |                                 |
|-----|-----------------------------------------------|-----------------------------------------------------------------------------|----------------------|--------------|---------------------------------|
| Uhi | Open                                          |                                                                             |                      |              |                                 |
| 0   | Manage                                        |                                                                             |                      |              |                                 |
| 6   | Pin to Start                                  | Curtana                                                                     |                      |              |                                 |
| Net | Map network drive<br>Disconnect network drive | ← → · ↑ 	 Control Panel System and Security → System                        |                      | v 0 P        |                                 |
|     | Create shortcut                               | Control Panel Home View basic information about                             | ut your computer     | •            | Hardware and Sound              |
| -   | Delete                                        | Device Manager Windows edition                                              |                      |              | View devices and printers       |
| 2   | Rename                                        | Remote settings     Windows 10 Pro     System protection     Corporation. A | All rights reserved. | Windows 10   | Add a device                    |
|     | Properties                                    | Advanced system settings                                                    |                      | VVIIIGOVV310 | Adjust commonly used mobility : |

-> Right click on "6XL" -> Choose "Printer Preferences"

| ~ | See what's printing<br>Set as default printer |
|---|-----------------------------------------------|
|   | Printing preferences                          |
|   | Printer properties                            |
|   | Create shortcut                               |
| • | Remove device                                 |
|   | Troubleshoot                                  |
| _ | Properties                                    |

-> Go to "Option". You can change the Density of your printing (Larger number means higher Darkness)

#### 6XL Printing Preferences

| Lavout Page Setup Graphics Option               | 🖶 6XL Printing Preferences                      |
|-------------------------------------------------|-------------------------------------------------|
|                                                 | Layout Page Setup Graphics Option               |
| Command                                         | Command                                         |
| Study gap label Adjust the sensor Factory Reset | Study gap label Adjust the sensor Factory Reset |
| Settings                                        | Settings                                        |
| Print Speed: 5 V Print Density: 8 V             | Print Speed: 5 V Print Density: 8 V             |
| Adjustment                                      | Adjustment 1                                    |
|                                                 | Horizontal: 0.00 in Vertical: 0.00              |
| Horizontat: 0.00 in Vertical: 0.00 in           | Media Handling 6                                |
| Media Handling                                  | Post-Print: Tear Off 8                          |
| Post-Print: Tear Off V                          | Occurrence: After Every Page 10 11              |
| Occurrence: After Every Page ~                  | After-print: 0.00 in 13                         |
| After-print: 0.00 in                            | inch     Omm                                    |

Note: Setting the density too high may cause some unwanted dark lines and/or the label getting too hot and sticking to the printhead.

#### Reason (5): Dust or adhesive on the Printhead

Open Cover and use the alcohol pads to wipe the Printhead and Platen Roller clean. (Any 70% Alcohol pad would work.) Allow 2-3 minutes for components to dry, then close the Cover and turn Label Printer back on.

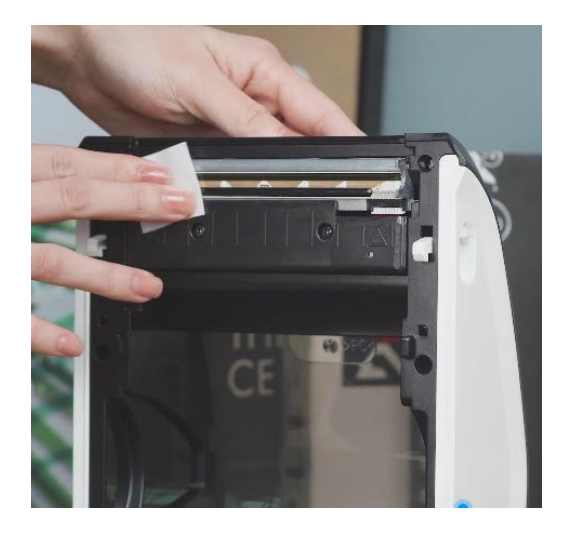

# 1.2 White spots on label

# Reason: Dust or adhesive on the Printhead:

Open Cover and use the alcohol pads to wipe the Printhead and Platen Roller clean. (Any 70% Alcohol pad would work.) Allow 2-3 minutes for components to dry, then close the Cover and turn Label Printer back on.

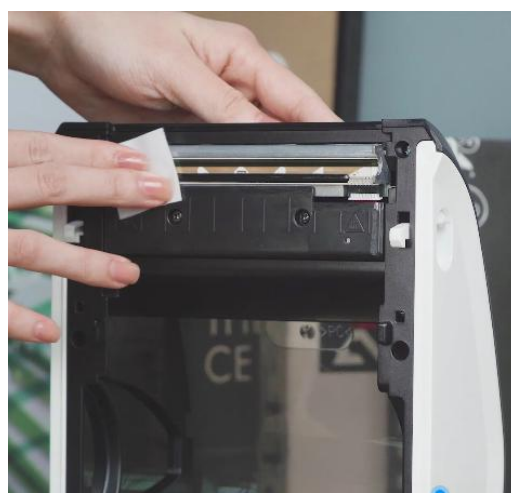

# 2. Label Issues

# 2.1 Printing blank labels

# Reason (1): Your labels are loaded in upside down

Please ensure your labels are properly loaded. The print side is facing up.

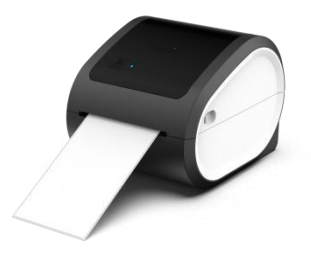

Reason②: Ensure your labels are "Direct Thermal" labels.

#### Reason ③: Try to print out test page

-> Double click the feed button (the top circular button) and hold it until blue light flashes 1 time, then release. Printer will print a test page. If test print looks good, please try to print your label again.

# 2.2 Skipping labels or continuously feeding

# Reason ①: Changing your label type and size are the main causes for printer skipping labels or continuously feeding First step:

Disconnect the USB from your printer.

Run Automatic label identification: press and hold the feed button until the light turn purple, then release.

Let the printer re-learn your label. Then change your label type, size on your computer, then re-connect the USB to the printer.

#### Second step:

For Mac: Select or input label width and height that matches label size installed in printer in prompt window.

| ip          | A                                                                                                    |    |               |               |        |        |
|-------------|----------------------------------------------------------------------------------------------------|----|---------------|---------------|--------|--------|
|             | ROC 16K 197 by 273 mm                                                                                           |    | 4*6           | Paper Size:   | 4 in   | 6      |
|             | Super B/A3 330 by 483 mm                                                                                        |    | Untitled 1    |               | Width  | Height |
| 1           | Tabloid 279 by 432 mm                                                                                           |    |               | Non-Printable | Area:  |        |
| R. I        | Tabloid Oversize 305 by 457 mm                                                                                  | Ę  |               |               |        |        |
|             | US Legal 216 by 356 mm                                                                                          | _  |               | User Defined  |        | 0      |
|             | US Letter 216 by 279 mm                                                                                         |    |               |               |        |        |
|             | 100 100 by 150 mm                                                                                               |    |               |               | 0 in   |        |
| 6XL         | 100*100 100 by 146 mm                                                                                           |    |               | 0.10          | Тор    | 0 10   |
|             | 50 50 by 50 mm                                                                                                  |    |               | UIN           |        | 0 In   |
|             | 90 90 by 90 mm                                                                                                  |    |               | Left          | 0 in   | Right  |
| Format For  | D520 29 by 90 mm                                                                                                | 1  |               |               | UII    |        |
|             | Untitled 102 by 152 mm                                                                                          |    |               |               | Bottom |        |
| Paper Size  | ✓ Untitled 1 102 by 152 mm                                                                                      |    |               |               |        |        |
| Orientation | Manage Cu:tom Sizes                                                                                             |    | + - Duplicate |               |        |        |
| Scale:      | 100%                                                                                                    |    |               |               |        |        |
|             | the second second second second second second second second second second second second second second second se |    |               |               |        |        |
| 2           | Canaal                                                                                                    | OK | ?             |               | Cancel | ОК     |
| ()          | Cancel                                                                                                    | UK |               |               |        |        |

For Win: Go to "Control panel" -> "Devices and Printers"

(Right click on "This PC", choose "Properties", then click on "Control panel"-> "Devices and Printers")

| 1   |   | PDF                                           |                          |                                                    |          |    |                                        |
|-----|---|-----------------------------------------------|--------------------------|----------------------------------------------------|----------|----|----------------------------------------|
| Uhi |   | Open                                          |                          |                                                    |          |    |                                        |
|     | 3 | Manage                                        |                          |                                                    |          |    |                                        |
| Ó   |   | Pin to Start                                  | Sustem                   |                                                    | - n      | ×  |                                        |
| Net |   | Map network drive<br>Disconnect network drive |                          | System and Security > System                       | v 0      | م  | ٥                                      |
|     |   | Create shortcut                               | Control Panel Home       | View basic information about your computer         |          |    | Hardware and Sound                     |
|     |   | Delete                                        | Ø Device Manager         | Windows edition                                    |          |    | San View devices and printers          |
| 2   |   | Rename                                        | Remote settings          | Windows 10 Pro                                     |          | 10 | Add a device                           |
|     | ( | Properties                                    | Advanced system settings | © 2019 Microsoft Corporation. All rights reserved. | VVINdows | 10 | Adjust commonly used mobility settings |

-> Right click on "6XL" -> choose "Printer Preferences" -> go to "Page Setup"

| See what's printing <li>Set as default printer</li> | Layout Page Setup Graphics Option  |
|-----------------------------------------------------|------------------------------------|
| Printing preferences<br>Printer properties          | Paper Name: 30253 Address (2 up) ~ |
| Remove device<br>Troubleshoot                       |                                    |

-> You can choose the size you need in "Paper Name".

#### Hox Content Preferences

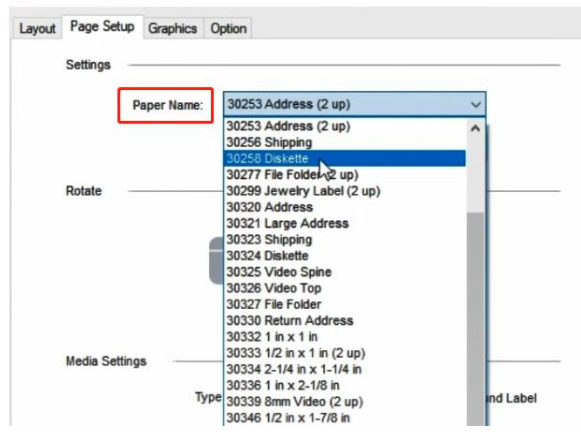

-> If there is no label size you need, you can click "New" to create a label size.

#### HoxL Printing Preferences

| Layout | Page Setup | Graphics   | Option                 |
|--------|------------|------------|------------------------|
|        | Settings - |            |                        |
|        | P          | aper Name: | 30253 Address (2 up) ~ |
|        |            |            | New Edit Delete        |
|        | Rotate     |            |                        |
|        |            |            | Portrait               |
|        |            | 1          | O Landscape            |
|        |            |            | ABCD O Portrait 180    |
|        |            |            | Pordat 100             |

-> Change Paper name and input width and height, click "OK"

| Name:  | New_4 | *6 |  |
|--------|-------|----|--|
| Туре:  | Label | ~  |  |
| Width: | 4     | in |  |
| Height | 6     | in |  |
| Left:  | 0.00  | in |  |
| Right  | 0.00  | in |  |

Note: The application you are using (i.e. Adobe Reader) could be over-riding your driver label setting and sending the print in a larger/smaller size to printer. Look for "Page Setup" or "Paper Size" in the print prompt and ensure it is set to the size you want.

#### Reason(2): The sensor which detects the paper, is covered by dust and that causes the detection is incorrect

Turn off printer. Open the Cover and use the alcohol pads to clean the sensor. (Any 70% Alcohol pad would work.) Allow 2-3 minutes for components to dry, then close the Cover and turn Label Printer back on.

# 2.3 I get horizontal label instead of vertical label

You can setup printer to rotate it for you automatically.

#### For Mac:

Open a desired file and printing -> select printing direction in "Orientation"

| Preview     | File Edit View Go Tools<br>New from Clipboard                                              | S Window Help                 |              | Page Setup                   |         |
|-------------|--------------------------------------------------------------------------------------------|-------------------------------|--------------|------------------------------|---------|
| •• U        | Open<br>Open Recent                                                                        | жо<br>С                       |              |                              |         |
| P           | Close Window<br>Close Selected PDF Document<br>Save                                        | 0625000<br>3€W<br>03€W<br>8€S | Format For:  | Any Printer                  | 0       |
| PRI         | Rename<br>Move To<br>Revert To                                                             | , DAY                         | Paper Size:  | Untitled 1 102 by 152 mm     | 0       |
| John S      | Enter Password                                                                             |                               | Orientation: | O +▲ Portrait O +► Landscape |         |
| CARSC       | Import from iPhone or iPad<br>Import from Camera<br>Import from Scanner<br>Take Screenshot | >                             | Scale:       | 100%                         | •       |
| SHIP<br>TO: | Export<br>Export as PDF<br>Share                                                           | >                             | ?            | Car                          | ncel OK |

#### For Win:

Go to "Control panel" -> "Devices and Printers"

(Right click on "This PC", choose "Properties", then click on "Control panel"-> "Devices and Printers")

| 4     |     | PDE                     |                          |                                                    |           |    |                                        |
|-------|-----|-------------------------|--------------------------|----------------------------------------------------|-----------|----|----------------------------------------|
| Uhi   | 0   | pen                     |                          |                                                    |           |    |                                        |
|       | 🚯 М | lanage                  |                          |                                                    |           |    |                                        |
| C     | Pi  | in to Start             | Sustem                   |                                                    | - 0       | ×  |                                        |
| 1     | м   | 1ap network drive       | ← → · · ↑ 🖾 Control Par  | el System and Security > System                    | × 8       | p  |                                        |
| Net   | Di  | isconnect network drive |                          |                                                    |           | 0  | Hardware and Sound                     |
|       | C   | reate shortcut          | Control Panel Home       | View basic information about your computer         |           | Ĩ. | Hardware and Sound                     |
| -     | D   | elete                   | Device Manager           | Windows edition                                    |           |    | Ciew devices and printers              |
| 2     | Re  | ename                   | Remote settings          | Windows 10 Pro                                     | Mindows 1 | 10 | Add a device                           |
| Servi | Pr  | roperties               | Advanced system settings | © 2019 Microsoft Corporation. All rights reserved. | VVINCOWS  |    | Adjust commonly used mobility settings |

-> Right click on "6XL" -> choose "Printer Preferences"

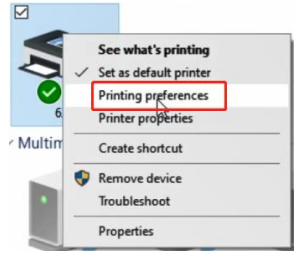

-> Go to "Page Setup" -> Select "Portrait" under "Rotate"

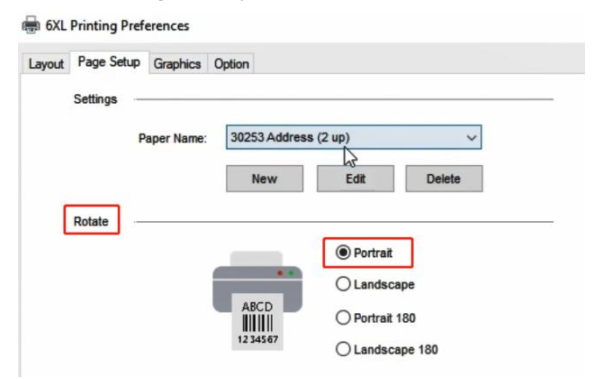

# 2.4 Barcode is not printing clearly

## **①**The source file wasn't created in the ideal quality:

Print the sample label to test if your printer is working well. You can download the sample label from website: https://doc.labelife.net/Labels-Sample.pdf

# (2) High print speed or density:

Try reducing your print speed (try 3 in/sec) and your print density (try 3 as well) to see if you obtain a better result.

#### For Mac:

-> Select "Printer Features" in preview

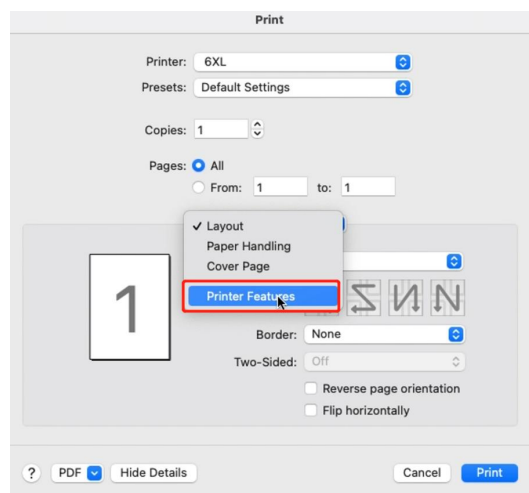

#### -> You can change the printing speed and the Darkness of your printing

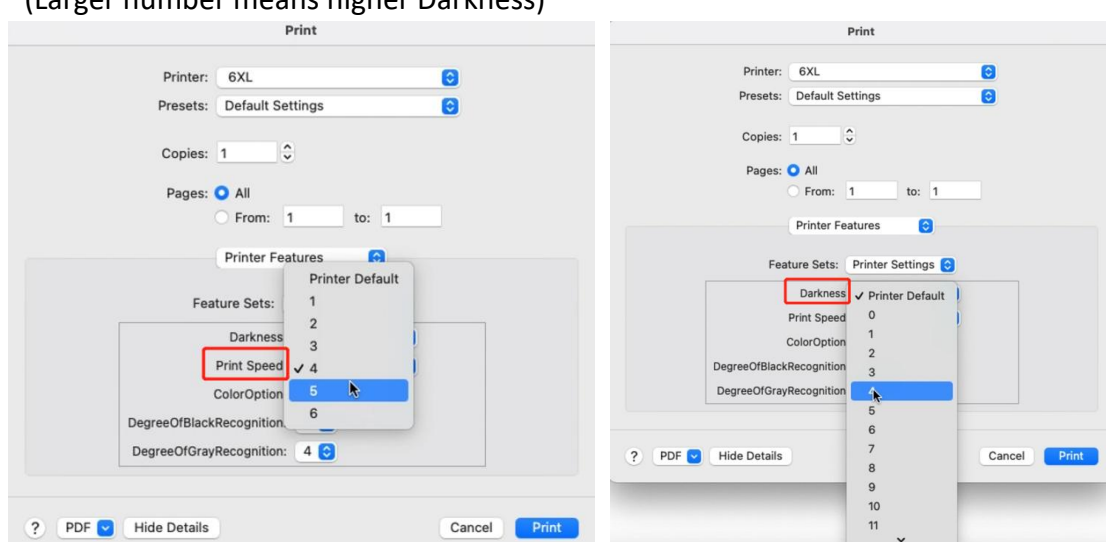

## (Larger number means higher Darkness)

#### For Win:

-> Go to "Control panel" -> "Devices and Printers"

(Right click on "This PC", choose "Properties", then click on "Control panel"-> "Devices and Printers")

| Ú    |   | POF                    |                                                                                                    |              |                                    |
|------|---|------------------------|----------------------------------------------------------------------------------------------------|--------------|------------------------------------|
| Uh   |   | Open                   |                                                                                                    |              |                                    |
| ø    | • | Manage<br>Pin to Start | System                                                                                                    | - 🗆 X        |                                    |
|      |   | Map network drive      | ← → < ↑ 🖳 ControlPanel System and Security → System                                                                           | <u>م</u> ٥ × |                                    |
| UNER |   | Create shortcut        | Control Panel Home View basic information about your computer  Device Manager Windows edition                                 |              | Hardware and Sound                 |
|      |   | Rename                 | Remote settings         Windows 10 Pro           System protection         © 2019 Microsoft Corporation. All rights reserved. | Windows 10   | Add a device                       |
| es/y |   | Properties             | 👽 Advanced system settings                                                                                                    |              | , agest second and a second period |

-> Right click on "6XL" -> choose "Printer Preferences"

| ~ | See what's printing<br>Set as default printer |
|---|-----------------------------------------------|
|   | Printing preferences                          |
|   | Printer properties                            |
|   | Create shortcut                               |
| • | Remove device                                 |
|   | Troubleshoot                                  |
| _ | Properties                                    |

#### -> Go to "Option"

| ayout | Page Setup Graphic | s Option    |            |                |        |         |
|-------|--------------------|-------------|------------|----------------|--------|---------|
|       | Command            |             |            |                |        |         |
|       | Study gap          | label       | Adjust the | sensor         | Factor | y Reset |
|       | Settings           | 3           |            |                |        |         |
|       | Print Speed:       | 5           | ~          | Print Density: | 8      | ~       |
|       | Adjustment         |             |            |                |        |         |
|       | Horizontal         | 0.00        | in         | Vertical:      | 0.00   | in      |
|       | Media Handling —   |             |            |                |        |         |
|       |                    | Post-Print: | Tear       | Off            | ~      |         |
|       |                    | Occurrence  | Afte       | r Every Page   | $\sim$ |         |
|       |                    |             | 0.00       |                | 1 .    |         |

-> You can change the printing speed and the Darkness of your printing

#### (Larger number means higher Darkness)

| 6XL Printing Preferences                     | 👼 6XL Printing Preferences                                   |
|----------------------------------------------|--------------------------------------------------------------|
| out Page Setup Graphics Option               | Layout Page Setup Graphics Option                            |
| Command                                      | Command Study gap label Adjust the sensor Factory Reset      |
| Settings Print Speed: 5 V Print Density: 8 V | - Settings<br>Print Speed: 5 V Print Density: 8 V<br>0       |
| Adjustment 2<br>Horizontat 5<br>6            | - Adjustment 1<br>2<br>Horizontat 0.00 in Verticat 0.00<br>5 |
| Media Handling<br>Post-Print: Tear Off ✓     | - Media Handling 6<br>7<br>Post-Print: Tear Off 8<br>9       |
| Occurrence: After Every Page $\lor$          | Occurrence: After Every Page 10<br>11                        |
| After-print: 0.00 in                         | After-print: 0.00 in 13<br>14                                |
| Size units<br>(inch O mm                     | Size units     inch     O mm                                 |

# 2.5 Paper jams or label prints only half and stops

#### **Reason: High print density**

High print density causes the label to get too hot and get stuck to the Printhead. Different labels require different heating temperatures. Set your print speed to "4 in/sec" and density to "2" and try print again. If the label is too light, increase the density by 1.

#### For Mac:

-> Select "Printer Features" in preview

|                      | Print                                                                                                    |                                      |                        |       |
|----------------------|----------------------------------------------------------------------------------------------------|--------------------------------------|------------------------|-------|
| Printer:<br>Presets: | 6XL<br>Default Settings                                                                                                    |                                      | 0                      |       |
| Copies:              | 1                                                                                                    |                                      |                        |       |
| 1                    | <ul> <li>From: 1</li> <li>From: 1</li> <li>Layout<br/>Paper Handling<br/>Cover Page</li> <li>Printer Features</li> <li>Border:</li> <li>Two-Sided:</li> </ul> | to: 1<br>None<br>Off<br>Flip horizon | e orientation<br>tally |       |
| ? PDF V Hide Details |                                                                                                    |                                      | Cancel                 | Print |

-> You can change the printing speed and the Darkness of your printing (Larger number means higher Darkness)

| Print                              | Print                            |
|------------------------------------|----------------------------------|
| Printer: 6XL                       | Printer: 6XL C                   |
| Presets: Default Settings          | Presets: Default Settings        |
| <u>^</u>                           | Copies: 1                        |
| Copies: 1                          | Pages: 🗿 All                     |
| Pages: 🗿 All                       | O From: 1 to: 1                  |
| O From: 1 to: 1                    | Printer Features                 |
| Printer Features                   | Feature Sets: Printer Settings 📀 |
| Printer Default<br>Feature Sets: 1 | Darkness - Printer Default       |
| Darkness 3                         | ColorOption 1 2                  |
| ColorOption 5                      | DegreeOfGrayRecognition          |
| DegreeOfBlackRecognition 6         | 5                                |
| DegreeOfGrayRecognition: 4 📀       | ? PDF V Hide Details 7 Cancel P  |
|                                    | 9                                |
|                                    | 10                               |
| PDF V Hide Details Cancel          | Print 11                         |

#### For Win:

-> Go to "Control panel" -> "Devices and Printers"

(Right click on "This PC", choose "Properties", then click on "Control panel"-> "Devices and Printers")

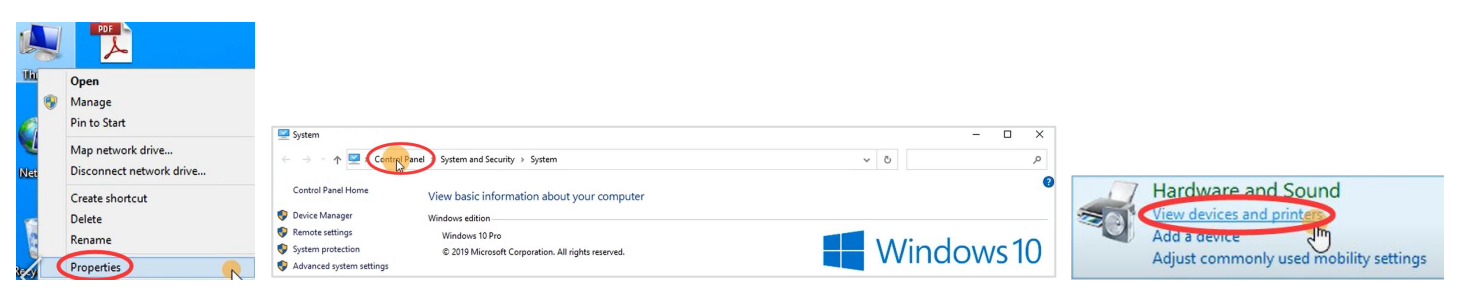

-> Right click on "6XL" -> choose "Printer Preferences"

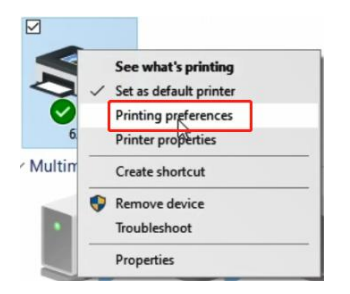

#### -> Go to "Option"

| ayout | Page Setup    | Graphics Option | 1          |                |               |
|-------|---------------|-----------------|------------|----------------|---------------|
|       | Command -     |                 |            |                |               |
|       | Stu           | idy gap label   | Adjust the | e sensor       | Factory Reset |
|       | Settings -    | 3               |            |                |               |
|       | Print         | Speed: 5        | ~          | Print Density: | 8 ~           |
|       | Adjustment    |                 |            |                |               |
|       | Hori          | zontat: 0.00    | in         | Vertical:      | 0.00 in       |
|       | Media Handlin | g               |            |                |               |
|       |               | Post-Pr         | int: Tear  | r Off          | ~             |
|       |               | Occurr          | ence: Afte | er Every Page  |               |
|       |               |                 |            |                |               |

-> You can change the printing speed and the Density of your printing (Larger number means higher Darkness)

| KL Printing Preferences                             | 🖶 6XL Printing Preferences                          |
|-----------------------------------------------------|-----------------------------------------------------|
| out Page Setup Graphics Option                      | Layout Page Setup Graphics Option                   |
| Command                                             | Command                                             |
| Study gap label Adjust the sensor Factory Reset     | Study gap label Adjust the sensor Factory Reset     |
| Print Speed: 5 V Print Density: 8 V<br>Adjustment 2 | Print Speed: 5 V Print Density: 8 V<br>Adjustment 1 |
| Horizontat 4<br>5<br>6                              | Horizontat 0.00 in Verticat 0.00                    |
| Media Handling<br>Post-Print: Tear Off ~            | Media Handling 7<br>Post-Print: Tear Off 8          |
| Occurrence: After Every Page $\sim$                 | Occurrence: After Every Page 10                     |
| After-print: 0.00 in                                | After-print: 0.00 in 13                             |
| Size units                                          | - Size units                                        |

# 2.6 Same label keeps printing

#### Reason: When printer doesn't accept a label was printed correctly, it will attempt to re-print it:

Turn power switch off. This clears any pending print jobs. Disconnect the USB from your printer. Run Automatic label identification: press and hold the feed button until the light turn purple, then release. Let your printer re-learn your label.

# 3. Other Issues

# 3.1 Printer doesn't turn on

#### **Ensure power connection**

A. Ensure the wall plug has electricity by plugging another device into that same plug.

B. Follow the power cable to the adapter and check that the cable that goes to printer is plugged in all the way into the power adapter.

C. Ensure the plug that goes into printer is fully inserted.

D. Turn the power switch off and on (I: On; O: Off). This switch is located on the back side of printer.

# 3.2 Nothing happens with I try to print

#### Reason: Printer is connected to a new USB Port:

Open your "Control Panel" -> "Printers and Devices" and note which Label Printer is "active". It may be Label Printer, Label Printer (Copy 1), Label Printer (Copy 2), etc. Then be sure to print to the same active printer name when printing.

# 3.3 Printer makes loud noise when printing

#### Reason: Print speed being set too low or density set too high:

Set your print speed to "5 in/sec" and density to "4" and print. If the label is too light, increase the density by 1. For Mac:

-> Select "Printer Features" in preview

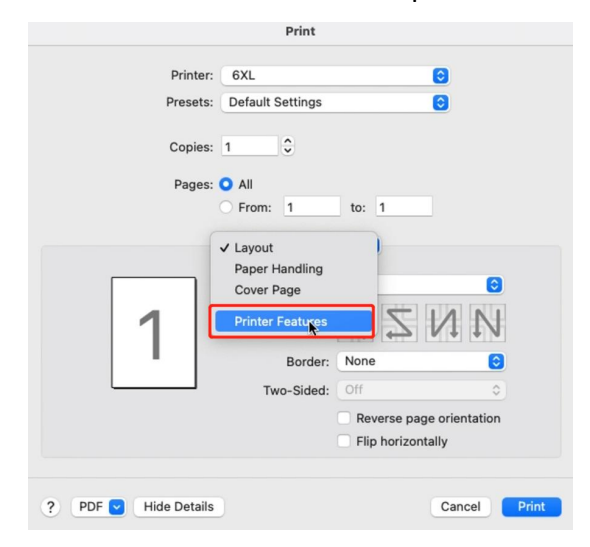

# -> You can change the printing speed and the Darkness of your printing

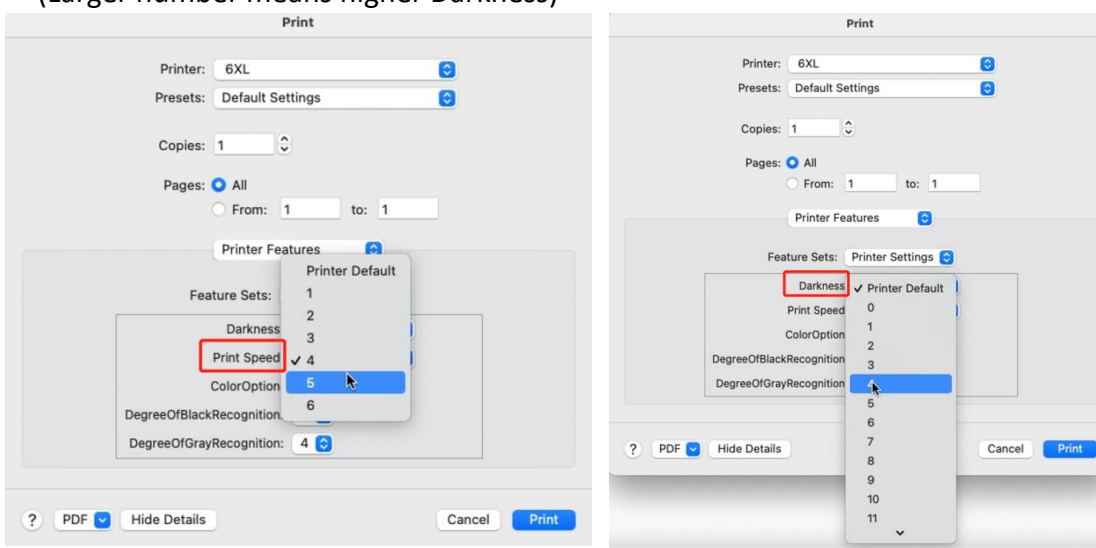

#### (Larger number means higher Darkness)

#### For Win:

-> Go to "Control panel" -> "Devices and Printers"

(Right click on "This PC", choose "Properties", then click on "Control panel"-> "Devices and Printers")

| 4       |                          |                                                                          |            |                                   |
|---------|--------------------------|--------------------------------------------------------------------------|------------|-----------------------------------|
| Uhi     | Open                     |                                                                          |            |                                   |
| 0       | Manage                   |                                                                          |            |                                   |
| Ø       | Pin to Start             | Curtana                                                                  |            |                                   |
| <u></u> | Map network drive        |                                                                          |            |                                   |
| Net     | Disconnect network drive | y = contraint system and secarity y system                               |            |                                   |
|         | Create shortcut          | Control Panel Home View basic information about your computer            |            | Hardware and Sound                |
| -       | Delete                   | Vindows edition                                                          |            | View devices and printers         |
| 0       | Rename                   | Remote settings     Windows 10 Pro                                       | Windows10  | Add a device                      |
|         | Properties               | System protection     C 2019 Microsoft Corporation. All rights reserved. | windows iu | Adjust commonly used mobility set |

-> Right click on "6XL" -> choose "Printer Preferences"

| ~ | See what's printing<br>Set as default printer |
|---|-----------------------------------------------|
|   | Printing preferences                          |
|   | Printer properties                            |
|   | Create shortcut                               |
| • | Remove device                                 |
|   | Troubleshoot                                  |
| _ | Properties                                    |

#### -> Go to "Option"

| ayout | Page Setup    | Graphics 0   | ption     |                  |               |
|-------|---------------|--------------|-----------|------------------|---------------|
|       | Command       |              |           |                  |               |
|       | Stu           | dy gap label | Adjus     | t the sensor     | Factory Reset |
|       | Settings -    | 23           | 5         |                  |               |
|       | Print         | Speed: 5     | 5 ~       | Print Densit     | v: 8 ~        |
|       |               | -prote E     |           |                  |               |
|       | Adjustment    |              |           |                  |               |
|       | Hori          | zontat: 0.   | .00 in    | Vertical:        | 0.00 in       |
|       | Media Handlin | g            |           |                  |               |
|       |               | Pos          | st-Print: | Tear Off         | ~             |
|       |               | Oci          | currence: | After Every Page | · · ·         |
|       |               |              |           |                  |               |

-> You can change the printing speed and the Darkness of your printing

(Larger number means higher Darkness)

| XL Printing Preferences             | 🖶 6XL Printing Preferences                              |
|-------------------------------------|---------------------------------------------------------|
| out Page Setup Graphics Option      | Layout Page Setup Graphics Option                       |
| Command                             | Command Study gap label Adjust the sensor Factory Reset |
| Settings                            | Settings                                                |
| Print Speed: 5 V Print Density: 8 V | Print Speed: 5 V Print Density: 8 V                     |
| Adjustment 2                        | Adjustment 1                                            |
| Horizontat 5 Verticat 0.00 in       | Horizontat: 0.00 in Verticat: 0.00 4                    |
| Media Handling                      | - Media Handling 6 7                                    |
| Post-Print: Tear Off V              | Post-Print: Tear Off 8                                  |
| Occurrence: After Every Page $\lor$ | Occurrence: After Every Page 10 11                      |
| After-print: 0.00 in                | After-print: 0.00 in 12<br>13                           |
| Size units                          | - Size units 14                                         |
| inch     Omm                        | ● inch ○ mm                                             |

# 3.4 Why are the label sizes in millimeters?

#### Reason: Windows is designed to use the metric system.

To convert inches to millimeters on Google.

# 3.5 There is a Spark

Please ensure you turn the printer off using the power switch on the back of the printer before connecting or disconnecting the power cable.

Connecting the power cable while switch is in ON position can produce a spark.

Should there continue to be spark, please check the ground connection of your power outlet or try a different outlet.

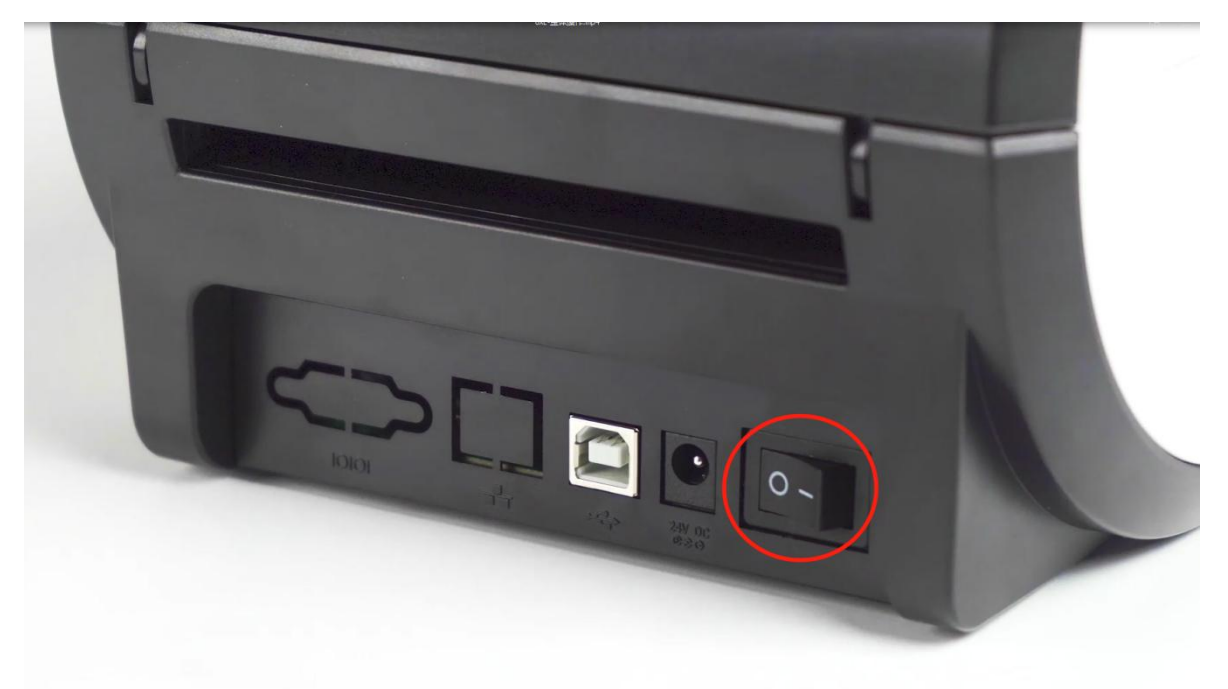